# TÁJÉKOZTATÓ A CCN V2016.4 VERZIÓHOZ

# Változások a V2016.3 SP3 verzió kiadása után

### Számlakészítés

 Az előkészített/véglegesített számla szerkesztése vagy megtekintése ablakban a Külső hivatkozásokat tartalmazó lapokon új gomb a Megnyitás művelet indítására alkalmas gomb.

Ha az előkészített/végleges számlához tartozik külső hivatkozás, akkor a kijelölt hivatkozás a Regnyitás műveletet hatására megnyílik.

2. Új menüpont a Lekérdezések gyűjtőmenü alatt a Számlatételek menüpont

A menüpont hatására megnyíló ablakba kigyűjtheti a program a különböző szűrési beállításoknak eleget tevő számlákat, illetve számla tételsorokat. Az ablakba kigyűjtött számlákat és a számlákhoz tartozó tételsorokat a program hierarchikus ábrázolási módban jeleníti meg.

| @ • I            |                     |                                         | C              | CobraCo  | nto - Számlat | ételek  |              |                 |              |               |        |               |              |              |              | J  |
|------------------|---------------------|-----------------------------------------|----------------|----------|---------------|---------|--------------|-----------------|--------------|---------------|--------|---------------|--------------|--------------|--------------|----|
| /                |                     |                                         |                |          |               |         |              |                 |              |               |        |               |              |              |              |    |
| nernév *) Bizo   | nylatszám 🔺         |                                         |                |          |               |         |              |                 |              |               |        |               |              |              |              |    |
| mla kelte        | Nr. Cikkszám        | Terméknév                               | Mennyiség      | M. egys. | Egységár      | Kedv. % | Kedvezmény   | Nettó érték     | ÁFA érték    | Bruttó érték  | Deviza | K             | Т            | RM           | 4            | TJ |
| Partnernév: Alfa | Computer Kft.       |                                         |                |          |               |         |              |                 |              |               | damana | orden commune | dament       | -            |              | 1  |
| 😑 Bizonylatszá   | m: TB-5/2016        |                                         |                |          |               |         |              |                 |              |               |        |               |              |              |              |    |
| 2016.01.28.      | 1                   | SZÁMÍTÁSTECHNIKAI SZOLG. (nincs .       | 40,000000      | óra      | 15000,0000    | 0,000   | 0,0000       | 600000,0000     | 162000,0000  | 762000,0000   | HUF    |               | $\checkmark$ |              |              | [  |
| 🗄 Bizonylatszá   | m: TT-19/2016       |                                         |                |          |               |         |              |                 |              |               |        |               |              |              |              |    |
| 2016.03.30.      | 1                   | Termék 2                                | 3,000000       | db.      | 3400,00000    | 0,000   | 0,0000       | 10200,0000      | 2754,0000    | 12954,0000    | HUF    |               | $\checkmark$ |              | $\checkmark$ | 1  |
| 2016.03.30.      | 2                   | Termék 3                                | 3,000000       | db.      | 3300,00000    | 0,000   | 0,0000       | 9900,0000       | 2673,0000    | 12573,0000    | HUF    |               |              |              | $\checkmark$ | I  |
| 2016.03.30.      | 3                   | Termék 5                                | 3,000000       | db.      | 3300,00000    | 0,000   | 0,0000       | 9900,0000       | 2673,0000    | 12573,0000    | HUF    |               |              |              | $\checkmark$ |    |
| 😑 Bizonylatszá   | m: TT-20/2016       |                                         |                |          |               |         |              |                 |              |               |        |               |              |              |              |    |
| 2016.03.30.      | 1                   | Termék 2                                | -1,000000      | db.      | 3400,00000    | 0,000   | 0,0000       | -3400,0000      | -918,0000    | -4318,0000    | HUF    |               |              |              | $\checkmark$ |    |
| 2016.03.30.      | 2                   | Termék 3                                | -1,000000      | db.      | 3300,00000    | 0,000   | 0,0000       | -3300,0000      | -891,0000    | -4191,0000    | HUF    |               | $\checkmark$ | $\checkmark$ | $\checkmark$ | 1  |
| Partnernév: ÁR-  | LA Kft              |                                         |                |          |               |         |              |                 |              |               |        |               |              |              |              |    |
| Bizonylatszá     | m: TB-1/2016        |                                         |                |          |               |         |              |                 |              |               |        |               |              |              |              |    |
| 2016.01.05.      | 1                   | SZÁMÍTÁSTECHNIKAI SZOLG. (nincs .       | 300,000000     | óra      | 15000,0000    | 0,000   | 0,0000       | 4500000,0000    | 1215000,0000 | 5715000,0000  | HUF    |               | $\checkmark$ |              |              |    |
| 2016.01.05.      | 2                   | Engedmény                               | 1,000000       | alk      | -4500000,0    | 0,000   | 0,0000       | -4500000,0      | -1215000,0   | -5715000,0000 | HUF    |               | $\checkmark$ |              |              | ļ  |
| Bizonylatszá     | m: TB-7/2016        |                                         |                |          |               |         |              |                 |              |               |        |               |              |              |              |    |
| 2016.03.23.      | 1 T1BU              | Mg_Búza                                 | 5,000000       | q        | 3000,00000    | 0,000   | 0,0000       | 15000,0000      | 4050,0000    | 19050,0000    | HUF    |               |              |              |              | 1  |
| 2016.03.23.      | 2 T1KU              | Mg_Kukorica                             | 5,000000       | q        | 5000,00000    | 0,000   | 0,0000       | 25000,0000      | 6750,0000    | 31750,0000    | HUF    |               |              |              | $\checkmark$ | 1  |
| Bizonylatszá     | m: TT-1/2016        |                                         |                |          |               |         |              |                 |              |               |        |               |              |              |              |    |
| sítés            |                     |                                         |                |          |               |         |              |                 |              |               |        |               |              |              |              |    |
| :                |                     | Számlatömb: E                           | Bizonylatszám: |          |               | T       | erméknév: (C | Azonosított ter | mék:         |               |        |               |              |              |              |    |
| os adóév         |                     | - 1                                     | Kezdődik 👻     |          |               | Kezd    | ődik 🔻       |                 |              |               |        |               |              |              |              |    |
| rtnernév: 🔘 A    | zonosított partner: | , i i i i i i i i i i i i i i i i i i i | Gállítva:      |          |               |         |              |                 |              |               |        |               |              |              |              |    |
| dik 🔹            |                     |                                         | -              |          |               |         |              |                 |              |               |        |               |              |              |              |    |

(**Megjegyzés:** A hierarchikus ábrázolási módban megjelenített lekérdezések ablakban végezhető műveletek, valamint a kigyűjtött adatok megjelenítését szabályozó felhasználói műveletek részletes leírását a 2015.11.16.-án közzétett **TÁJÉKOZTATÓ A CCN V2015.7 VERZIÓHOZ** dokumentáció részletesen tartalmazza.)

A különböző célokra kialakított kigyűjtés megjelenítéséhez kialakított beállítások a 🎡 🗡 ikon menüjéből kiindulva elmenthető.

|                             |                | CobraConto               | ) - Számlatételek |  |  |  |  |  |  |
|-----------------------------|----------------|--------------------------|-------------------|--|--|--|--|--|--|
| Méret 🔸                     |                |                          |                   |  |  |  |  |  |  |
| Partnern Beállítások >      | Betöltés 🕨 🕨   | Partner/Bizonylat        | 1                 |  |  |  |  |  |  |
| Terméknév                   | Mentés         | Beállítás 1              |                   |  |  |  |  |  |  |
| Számla kelte Nr.            | Mentés másként | Partner/Termék/Bizonylat | edv. % Kedvezmény |  |  |  |  |  |  |
| 🕨 🗏 Partnernév: Alfa Comput | Karbantartás   | Teszt 1                  |                   |  |  |  |  |  |  |
| E Terméknév: Termék 2       |                |                          |                   |  |  |  |  |  |  |
| Bizonylatszám: TT-19/2016   |                |                          |                   |  |  |  |  |  |  |
| 2016.03.30. 1               | L              | 3,000000 db. 3400,00000  | 0,000 0,0000      |  |  |  |  |  |  |

Az elmentett beállítások közül egy alapértelmezettként jelölhető

Szűrő feltételként az **Azonosított partner**, és/vagy **Azonosított termék** kapcsolókat jelölve, és kiválasztva a megfelelő partnert és/vagy terméket, a **Frissítés** hatására csak azok a számlák és tételsorok kerülnek kigyűjtésre, ami megfelel a szűrőbeállításhoz.

3. Új számlakészítést indítva, a megnyíló ablakban az **Import** funkciós gomb lenyitásával választható számlagenerálás két új lehetőséggel bővült.

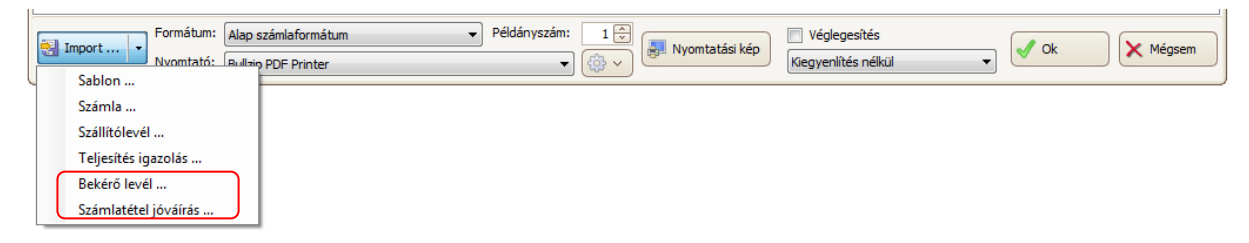

**Bekérő levél …** menüpontot választva megnyílik a **Bekérő levél** kereső ablak, aminek segítségével kiválasztható a számlázandó bekérő levél. Az ablakban a **Csak számlázandó** kapcsoló bekapcsolt, és passzív, tehát ilyenkor az ablakba csak a kiegyenlített számlázható bekérő levelek gyűjthetők ki. A számlázandó bekérő levet kijelölve, az **Enter** hatására a bekérő levél adataiból generálja a program a szükséges előlegszámlát.

Számlatétel jóváírás ... menüpontot választva megnyílik a Számlatételek ablak

(Lekérdezések/Számlatételek), ahol az előbbi 2. pontban leírt szűrések segítségével kiválasztható a jóváírandó számlatétel. A kiválasztott számlatétel az Enter hatására ellentétes előjellel generálódik az új számla tételsoraként. A mennyiség átírható a jóváírandó mennyiségre. Az első tételsort generálva, ha még nincs a számlához megadott partner, akkor a kiválasztott számlatétel számlájához tartozó partner adatot a jóváíró számlára beemeli a program.

A számla véglegesítését követően, ha a jóváírás raktári visszavételezést generál a program, akkor a visszavételezéshez tartozó mozgásárat a korábbi kivételezésből veszi át.

- 4. Javítás
- Ha egy lépésben több partner részére, az Ütemezett számla generálás ablakból indítva történt az ütemezett számla adat létrehozása, akkor a program a felhasznált Sablon tételsoraihoz rögzített gyűjtőkódozást nem vitte át a létrehozott ütemezett számla adatok tételsoraihoz.

#### <u>Készletkezelés</u>

1. Új fejlesztés a készletmozgási bizonylatok (szállítólevél és raktári mozgás) újranyomtatásának lehetősége.

A Véglegesített raktári mozgások ablakban és a Véglegesített szállítólevelek ablakban, az ablakból indítható funkciós billentyűk mellett bevezetésre került **További műveletek** megnevezéssel az ablakból indítható egyéb műveletek felsorolását tartalmazó menü.

Megnyitva a További műveletek menüt, három művelet válik választhatóvá.

| További műveletek 👻 |                          |  |  |  |  |  |
|---------------------|--------------------------|--|--|--|--|--|
| -                   | Bizonylat újranyomtatása |  |  |  |  |  |
| ₽.                  | Raktárközi átadás        |  |  |  |  |  |
| X                   | Érvénytelenítés          |  |  |  |  |  |

A háromból kettő, a **Raktárközi átadás** és **Érvénytelenítés** műveletei, a megelőző verziókban is használatos változatlan műveletek, helyszűke miatt kerültek a gyűjtőgomb alá, mint ritkábban használatos két művelet.

A **Bizonylat újranyomtatás** hatására a kijelölt sorhoz tartozó raktári mozgásbizonylathoz, illetve szállítólevélhez **Újranyomtatás** ablak indul. A szükséges beállítást és a nyomtatást elvégezve, a program új csatolmányt hoz létre, és az előző csatolmányt is meghagyva átállítja az alapértelmezett beállítást az új csatolmányra.

 A CCN V2016.3 verziót alkalmazva új lehetőség, ha a készletkezelési bizonylatok és leltárfelvételi ívek tételsorainak megadása importtal történik, az importálandó adatok mezősorszámának és speciális karaktereinek (tizedesjel, ezres tagoló) megadása az Import beállítások ablakban.

A jelen verzióval az ablak bővült az alkalmazott kódlap kiválasztási lehetőséggel.

| Oszlopok sorszámai |     | Beállítások       |        |
|--------------------|-----|-------------------|--------|
| Termék-azonosító:  | 1 🌲 | Kódlap:           |        |
| Mennyiség:         | 2 🖨 | windows-1250      | ×      |
| Sorozatszám:       | 3 🔤 | Tizedesjel:       |        |
| Egységár:          | 0   | Ezres-elválasztó: |        |
| źrv. ideje:        | 0   | 🗌 Hasonlóak egye  | sítése |

Az ablakban az alapértelmezett Kódlap beállítás windows-1250.

- 3. Javítás
- Nem volt választható a **Leltárfelvételi ív** tételeinek generálásához a CCN rendszerbe bővítményként (plugin) beépített speciális import.

#### Pénzügy

1. Új fejlesztés, ha a vállalkozás az ÁFA tv. által biztosított módon a pénzforgalmi elszámolást választja, a ki nem egyenlített kimenő/bejövő számlaértékhez tartozó fizetendő/igényelhető áfa tartalom átvezetési számlán nyilvántartásának lehetősége.

Beállítható, hogy a pénzforgalmi elszámolású kimenő/bejövő számla végleges állományba rögzítésekor a számlához tartozó fizetendő/igényelhető áfa tartalom könyvelése az **ÁFA típushoz** beállított főkönyvi számlaszám helyett, a **Karbantartás/Átvezetési számlák** hatására megnyíló ablakban az **Átvezetési számlaként** megadott **Pénzforgalmi elszámolás fizetendő adó átvezetési** számla/Pénzforgalmi elszámolás visszaigényelhető adó átvezetési számla főkönyvi számlaszámokra történjen.

Ezt követően a kiegyenlítések alkalmával, a megadott átvezetési számlaszámokról a pénzforgalmi elszámolású számlakiegyenlítésekhez tartozó áfa tartalom összegét a program automatikusan vezesse át az **ÁFA típushoz** megadott főkönyvi számlaszámra.

További szükséges beállítás:

|                     |                                                                           | C C                                                                              |                 |  |  |  |  |
|---------------------|---------------------------------------------------------------------------|----------------------------------------------------------------------------------|-----------------|--|--|--|--|
|                     | CobraConto                                                                |                                                                                  |                 |  |  |  |  |
|                     |                                                                           |                                                                                  |                 |  |  |  |  |
| Megnevezés:*        | 2016-os adóév                                                             | Előző adóév:                                                                     | 2015-ös adóév 🔻 |  |  |  |  |
| Könyvelési deviza:* | HUF -                                                                     | Deviza értékelési mód:*                                                          | FIFO •          |  |  |  |  |
| Adózási deviza:*    | HUF 👻                                                                     | Valuta árfolyam típus:*                                                          | Nemzeti bank 🔻  |  |  |  |  |
| Évszám:*            | 2016                                                                      | Eladási ár árfolyam típus:*                                                      | Eladási 🔹       |  |  |  |  |
| Időszak:*           | 2016.01.01 2016.12.31.                                                    | Könyvelési árfolyam típus:*                                                      | Nemzeti bank 🔻  |  |  |  |  |
| 🗌 Lezárt adóév      |                                                                           | Készletértékelési mód:*                                                          | FIFO 🔻          |  |  |  |  |
| 🗌 Másodlagos köny   | velés 🛛 🖂 Pénzforgalmi elszámolás                                         | Könyvelési zárolás dátuma:                                                       |                 |  |  |  |  |
| Másodlagos gyűj     | tőzése Pénzforgalmi ÁFA átvezetés<br>yvelés [IFRS] V Könyvelés kerekítése | Raktárak zárolása a könyvelési zárolás alapján<br>Főkönyvi kerekítési különbözet |                 |  |  |  |  |
| Banki kivonatok t   | ranzakcionkenti konyvelese                                                | automatikus konyveiesi kuszobertek:*                                             |                 |  |  |  |  |

Új beállítás a Törzsadatok/Cég/Adévek/aktuális adóév ablakban a Pénzforgalmi ÁFA átvezetése.

A Pénzforgalmi elszámolás jelölése mellett jelölni kell a Pénzforgalmi ÁFA átvezetés mezőt.

A szükséges beállítások elvégzése előtt az analitikákba rögzített pénzforgalmi elszámolású számlák és a számlákhoz tartozó kiegyenlítések új beállításhoz igazodó könyvelése a szükséges főkönyvi kartonok újragenerálásával biztosítható.

2. Bővült a Bekérő levél kereső ablak a Csak számlázandó szűrés lehetőségével.

Jelölve a Csak számlázandó szűrés mezőt, a program csak azokból a bekérő levelekből gyűjt ki az ablakba, amelyikek ki vannak egyenlítve.

- 3. Javítás
- A 16A60 nyomtatvány adatainak kigyűjtésekor, a főlap adatainak generálásához a program a cím adatokat bontás nélkül adta át, és nem adta át az ügyintéző adatait.

 Ha a főkönyvi számlaszámhoz tartozik az alapértelmezett nyelven kívül más nyelven is megnevezés, akkor a számlaszámhoz tartozó sorok sokszorozódtak a Pénzügy kontír lista kigyűjtésben.

#### <u>Főkönyv</u>

Javítás

 A Listák/Gyűjtő kartonok/Számlaszám/gyűjtő karton menüpont hatására megnyíló ablakban első helyen volt a számlaszám kiválasztása és második helyen az adóév kiválasztás, ami cserére került, mert abban a sorrendben végzett beállítás valótlan adatkigyűjtést eredményezhetett.

#### Tárgyi eszköz

#### Javítás

- Ha be volt állítva, hogy minden főkönyvi mozgáshoz történjen gyűjtőre könyvelés, akkor eszköz kivezetésekor a gyűjtőre nem a kivezetendő bruttó mínusz kivezetendő amortizáció összegét könyvelte a program, hanem a gyűjtő mindkét oldalán a kivezetendő amortizáció összegét könyvelte.
- A Listák/Főkönyvi események könyvelési adatai/Tételes kimutatás végén, a számlaszám bontásban kimutatott összesítésben a program a számlaszámok egy része mellett hibás megnevezéseket nyomtatott.
- Tárgyi eszközt selejtezve, az **Eszköz listák/Eszköz státusz szerinti tételes listán** a program a selejtezett eszközhöz tartozó kivezetési adatokat duplázva jelenítette meg.

#### <u>Termék</u>

Javítás

 Új termék felvételét indítva, előfordult, hogy hibás végrehajtási lépések hatására a program hibajelzés helyett kilépett.

#### <u>Iktatás</u>

1. A Posta megváltoztatta a **Postakönyv** szerkezetet, amihez igazodva megváltozott az értékkel és érték nélkül nyomtatható **Postakönyv** formátum.

Az új formátum szerint megszűnt a **Postakönyv** nyomtatás **8. oszlop (Előfeldolgozott)**, és a **Ragszám** oszlopba rögzített adat, ha van megadva, akkor a megjelenítése a régebbi nyomtatáson **13. oszlopból**, (ami az új formátumon megszűnt) átkerült a **2. oszlopba**, felülírva a **Típus** oszlopba kiválasztott típus megnevezést.

#### <u>Munkalap</u>

Javítás

 Az összetett munkalapon a Munkafázishoz tartozó hosszabb művelet leírás, vagy a Munkaművelethez tartozó hosszabb Tételmegnevezés nem fért el a nyomtatott munkalapon, és a szövegek végét levágta a program.

## <u>Értékesítés</u>

1. Bővült a Lekérdezések/Rendelt tételek menüpont hatására megnyíló ablak az Azonosító oszloppal, és azonosító szerinti különböző szűrési lehetőséggel.

A lekérdezési ablak alján a szűrési feltételek között az **Azonosító** mezőbe kiválasztható hogy a termékhez tartozó azonosítók (vonalkód, termékkód, szállítói kód, stb.) közül melyiket jelenítse meg a program, valamint az azonosító segítségével a leválogatandó rendelt tételekre szűrési feltétel állítható be.

Ha van alapértelmezett beállítással azonosító a rendszerben, akkor a termékhez az **Azonosító** oszlopban, alapállapotban a program az alapértelmezett azonosítót jeleníti meg.

 Minden megnyitható előkészített/véglegesített ajánlat, rendelés és teljesítés ablak Külső hivatkozásokat tartozó lapján új gomb a <a>Megnyitás</a> művelet indítására alkalmas gomb.

Ha az adott ajánlathoz, rendeléshez vagy teljesítéshez tartozik külső hivatkozás, akkor a hivatkozást kijelölve, az új Megnyitás műveletet indítva megnyílik a külső hivatkozás.

- 3. Javítás
- Nem került rá a bejövő megrendelés alapján készített Rendelés igazolás nyomtatványra a Rendelés kelte dátum. (A letölthető javított Megrendelés visszaigazolás formátum tartalmazza a Rendelés kelte dátum mezőt.)